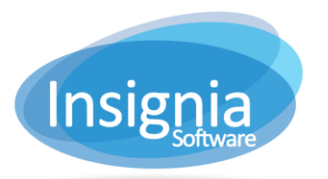

# **CREATING CATALOG SUBSETS AND COPY SUBSETS**

## SUBSETS: GROUPING ITEMS

Subsets can be used to group together different **items** that need to be processed together. For example, subsets can be useful in generating reports and making global changes.

- 1. Go to Catalog > Cataloging > Find/Add Item.
- 2. Search for the items to be added to the subset.
- 3. Click **Subset All** if all items on the list are to be added to the Subset. If the button is not visible, enable it by checking the option off in the **More...** menu.
  - 3.1. Select an existing subset from the **Select From** dropdown. You can also use **Create New** for a new subset, name it, and click **OK**.
- 4. Individual or multiple records can be selected by holding down the *Ctrl* key and clicking on each item. Click **Subset**.
  - 4.1. Select an existing subset from the **Select From** dropdown. You can also use **Create New** for a new subset, name it, and click **OK**.

#### REMOVE AN ITEM FROM SUBSET

- 1. Go to Catalog > Cataloging > Find/Add Item.
- 2. Use the dropdown to Search By Subset and select the subset from the list.
- 3. Select the item from the grid.
- 4. Click **Remove**.

#### DELETE A SUBSET

- 1. Go to Catalog > Cataloging > Find/Add Item.
- 2. Use the dropdown to Search By Subset and select the subset to be deleted from the dropdown list.
- 3. Click Clear.
- 4. Click **Yes** to confirm the deletion.

### **COPY SUBSETS: GROUPING COPIES**

Copy Subsets are like item subsets but refer to copies, not item records. Copy subsets can be used in printing barcode/spine labels, making changes through **Catalog > Change > Status**, and making global changes. When batch deleting copies, Insignia recommends using Copy Subsets instead of Item Subsets.

- 1. Go to Catalog > Change > Copy Subset.
- 2. Use the radio button Search and then specify the criteria and click Find to locate the copies for the subset.
- 3. Use the radio button **Scan Barcodes** to scan all of your Copy Subset into a list.
  - 3.1. Use Import From File to import a list of copies from a Notepad (.txt) file saved on your computer.
- 4. Click the first record and hold **Ctrl** while clicking to select multiple copy records in the grid.
- 5. Click **Subset** to subset the highlighted copies.
- 6. Click **Subset All** to include all the copies displayed in the grid.
- Click Clear Grid to clear the bottom grid and start another search for copies to add to the copy subset.
  If Clear Grid is not clicked, new search results will appear alongside previous search results.

#### REMOVE A COPY FROM A COPY SUBSET

- 1. Go to Catalog > Change > Copy Subset.
- 2. Use the dropdown to Search By Copy Subset and select the copy subset from the list. Click Find.
- 3. Select the copy from the grid. To remove multiple copies, hold CTRL on your keyboard and click the ones you want to remove.
- 4. Click Remove.

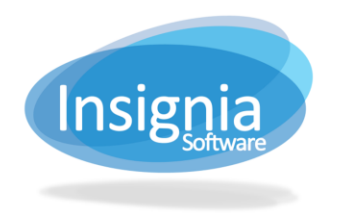

### DELETE A COPY SUBSET

- 1. Go to Catalog > Change > Copy Subset.
- 2. Use the dropdown to Search By Copy Subset and select the copy subset from the list. Click **Find**.
- 3. Click **Delete Subset**.